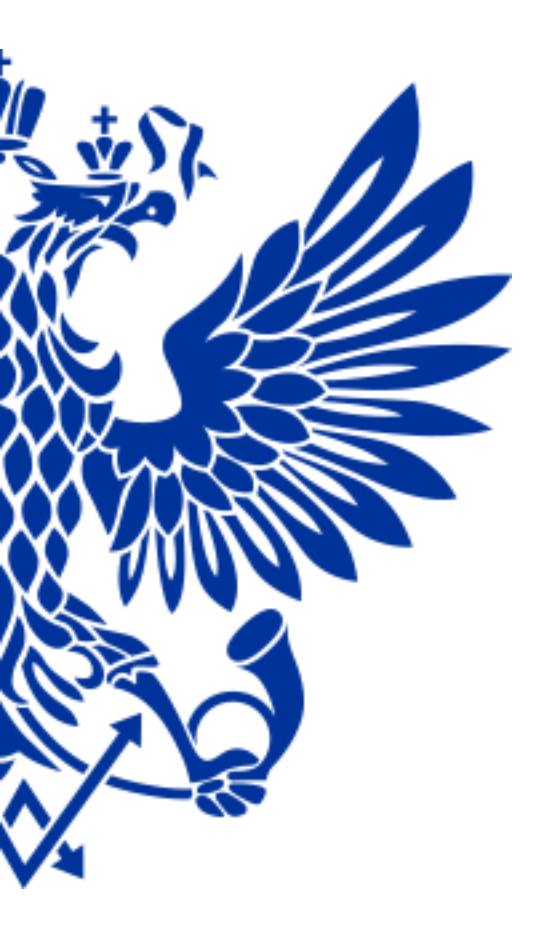

# почта россии

Организация доступа в Наумен для пользователей вне КСПД

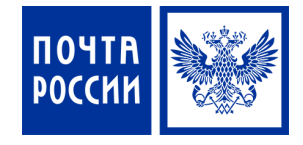

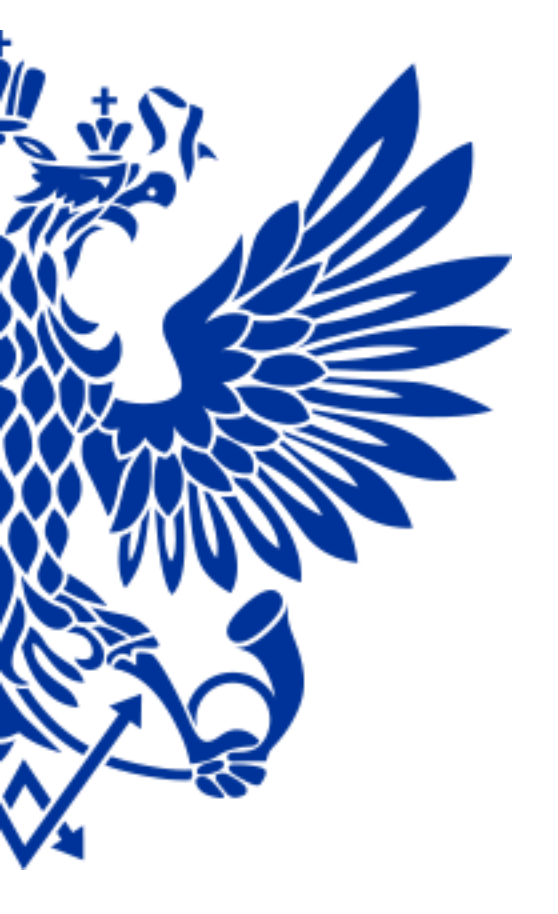

### Начальная настройка

1

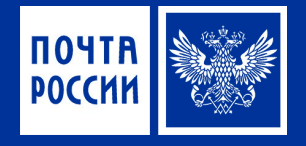

| Countoka cepruokkara: nepexod sabitokkipoban - Internet Explorer                                                                                                    |  | C           |
|----------------------------------------------------------------------------------------------------|--|-------------|
| Файл Правка Вид Избранное Сервис Справка<br>Возникиза проблема с сертификатом безопласности этого реб. сайта                                                                                                    |  | E           |
| Сертификат безопасности этого веб-сайта был выпущен для веб-сайта с другим адресом.<br>Наличие ошибок в сертификате безопасности может указывать на попытку обмана или перехвата данных, которые вы отправляете на сервер. |  | E<br>c<br>h |
| Мы рекомендуем вам закрыть эту веб-страницу и не работать с данным веб-сайтом.<br>Шелкните здесь, чтобы закрыть эту веб-страницу.                                                                                          |  | ŀ           |
| <ul> <li>Подробнее</li> </ul>                                                                                                    |  | 0           |
|                                                                                                    |  |             |
|                                                                                                    |  |             |
|                                                                                                    |  |             |
|                                                                                                    |  |             |
|                                                                                                    |  |             |

Открываем Internet Explorer

- Вбиваем в адресную строку https://in.russianpost.ru
- Нажимаем «Продолжить открытие этого вебсайта…»

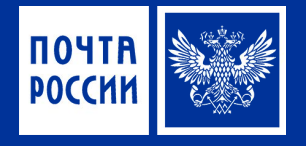

| Check Point Mobile - Мобильный портал - Регистрация - Internet Explorer         Check Point Mobile - Moбиль ×         Image: A state of the state of the                                                                                                    | Вводим имя<br>пользователя и пароль |
|----------------------------------------------------------------------------------------------------|-------------------------------------|
| Срессия Солонии нароль<br>Напользователя<br>Напользователя<br>Напол |                                     |
| BCopyright 2004-2015 Check Point Software Technologies I til All rights reserved                                                                                                    |                                     |
|                                                                                                    |                                     |

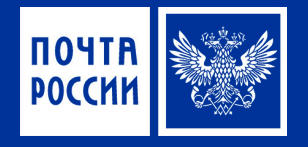

| Check Point Mobile | - Мобильный портал - Главная - Internet Explorer                                                                                   |                                     |                            |                 |     |
|--------------------|----------------------------------------------------------------------------------------------------|-------------------------------------|----------------------------|-----------------|-----|
| 🕒 🕤 🗢 🔛 https:     | ://portal.in.russianpost.ru/Portal/Ւ 🔎 🗾 🔒 🐓 🔛 Check Point Mobile - Мобиль 🗙 📃                                                     |                                     |                            | û               | 会 節 |
| ПОЧТВ<br>России    | Check Point Mobile - Мобильный портал                                                                                              |                                     |                            | * •             | ^   |
| Пользователь:      | : Andrey.Khaiitonov Время последнего входа в систем у: Oct 05, 2016 11:52 АМ +04:00   Change Language To:                          | Главн<br>Russian                    | ая Почта                   | настройки Выхо, |     |
| HCXOZ HELO         | е при ложения 🔘<br>Подключения<br>сле подключения вы сможете использовать ваши обычные приложения.<br>«Poirt 558. Network Estander |                                     | 🏶 Настройки                | * Избранное     |     |
| Be6                | дрес:<br>Например www.example.com или http://www.example.com<br>Corporate Internal Portal                                          | spw a.russianpos                    | Nарачетры доступа<br>t.ru  | ≭ Избранное     |     |
| Файлы              | Маршрут:<br>Haпример \\Server1\share1<br>Э Personal_Share                                                                          | <sup>е</sup> Настройки <sup>е</sup> | Марачетры доступа          | * Избранное     |     |
| <                  | Вы хотите сохранить пароль на russianpost.ru? Почему я вижу это?                                                                   | Да                                  | <u>Н</u> е для этого сайта | ×               | >   |

Нажимаем подключение

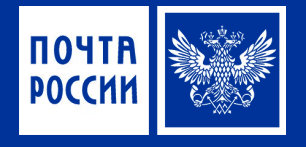

|                                                                                                    | SSL Network Extender |
|----------------------------------------------------------------------------------------------------|----------------------|
| Режим подключения:<br>Статус:<br>И дентификационный номершлюза:<br>Режим IP для внутренней сети:<br>Длительность:<br>Оставшееся в ремя: | Инициализация        |
| © Copyright 2004-2015 Check Point Soft                                                                                                  | Отключение           |
| Адрес:                                                                                                    |                      |

Откроется окно состояния подключения

Окно не закрываем ждем появления окна установки «Check Point …»

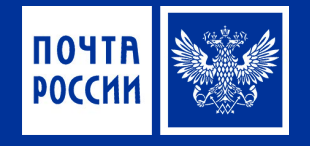

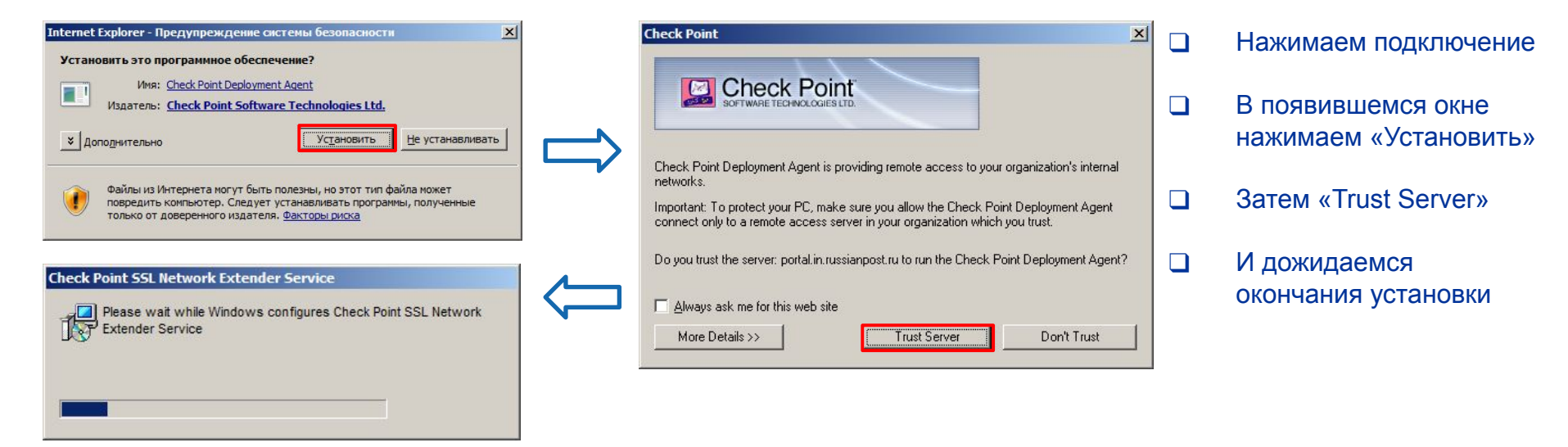

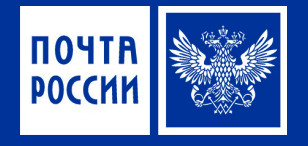

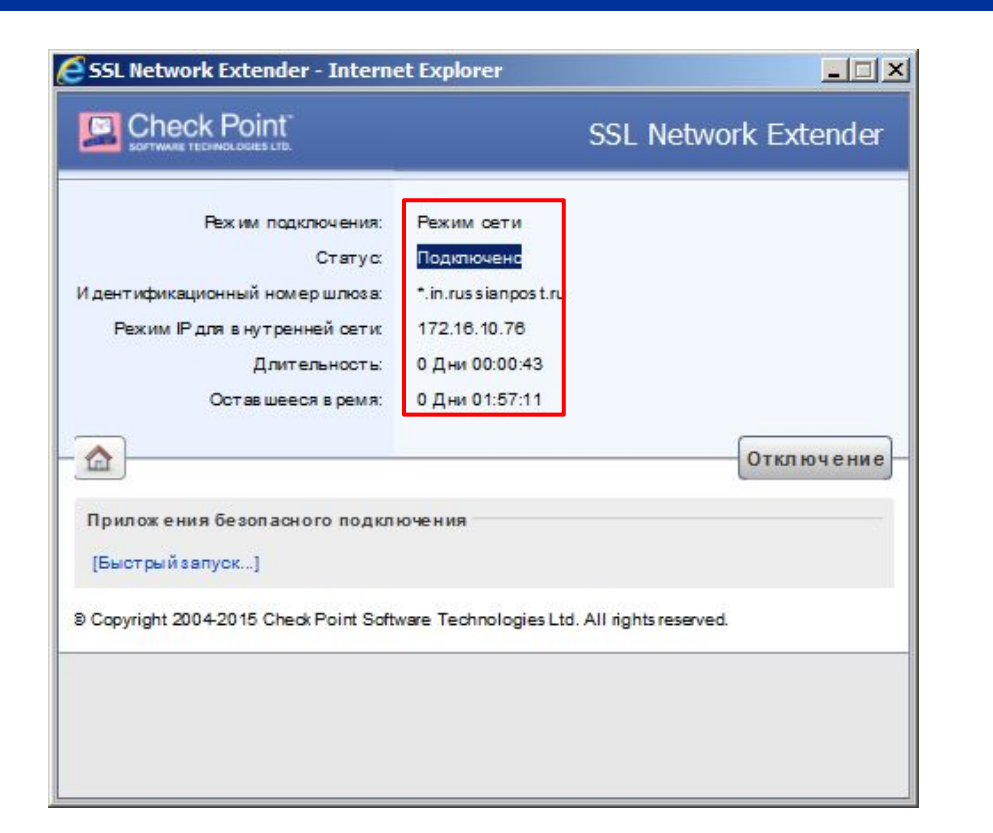

 Изменения статуса окна подключения говорит, что подключение произведено успешно

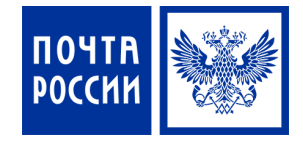

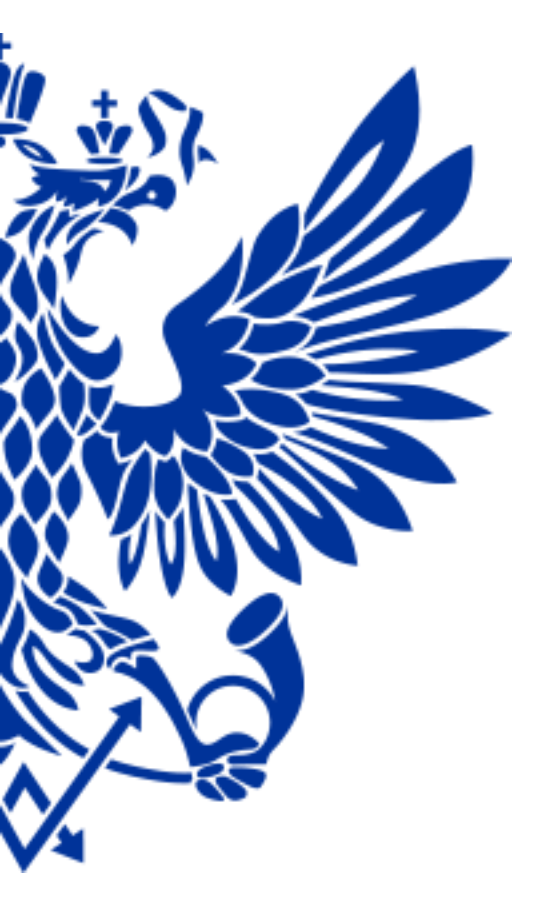

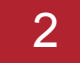

## Запуск подключения

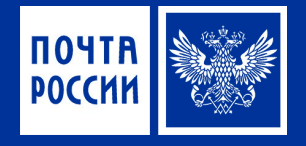

| Countoka cepruokkara: nepexod sabitokkipoban - Internet Explorer                                                                                                    |  | C           |
|----------------------------------------------------------------------------------------------------|--|-------------|
| Файл Правка Вид Избранное Сервис Справка<br>Возникиза проблема с сертификатом безопласности этого реб. сайта                                                                                                    |  | E           |
| Сертификат безопасности этого веб-сайта был выпущен для веб-сайта с другим адресом.<br>Наличие ошибок в сертификате безопасности может указывать на попытку обмана или перехвата данных, которые вы отправляете на сервер. |  | E<br>c<br>h |
| Мы рекомендуем вам закрыть эту веб-страницу и не работать с данным веб-сайтом.<br>Шелкните здесь, чтобы закрыть эту веб-страницу.                                                                                          |  | ŀ           |
| <ul> <li>Подробнее</li> </ul>                                                                                                    |  | 0           |
|                                                                                                    |  |             |
|                                                                                                    |  |             |
|                                                                                                    |  |             |
|                                                                                                    |  |             |
|                                                                                                    |  |             |

Открываем Internet Explorer

- Вбиваем в адресную строку https://in.russianpost.ru
- Нажимаем «Продолжить открытие этого вебсайта…»

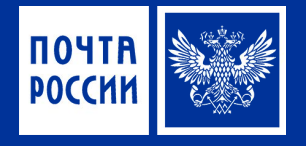

| Check Point Mobile - Мобильный портал - Регистрация - Internet Explorer         Check Point Mobile - Moбиль ×         Image: A state of the state of the                                                                                                    | Вводим имя<br>пользователя и пароль |
|----------------------------------------------------------------------------------------------------|-------------------------------------|
| Срессия Солонии нароль<br>Напользователя<br>Напользователя<br>Напол |                                     |
| BCopyright 2004-2015 Check Point Software Technologies I til All rights reserved                                                                                                    |                                     |
|                                                                                                    |                                     |

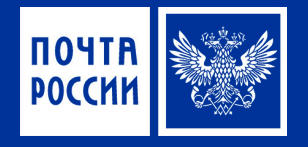

| Check Point Mobile | - Мобильный портал - Главная - Internet Explorer                                                                                   |                                     |                            |                 | - 🗆 🗵 |
|--------------------|----------------------------------------------------------------------------------------------------|-------------------------------------|----------------------------|-----------------|-------|
| 🕒 🕤 🗢 🔛 https:     | ://portal.in.russianpost.ru/Portal/Ւ 🔎 🗾 🔒 🐓 🔛 Check Point Mobile - Мобиль 🗙 📃                                                     |                                     |                            | û               | 会 節   |
| ПОЧТВ<br>России    | Check Point Mobile - Мобильный портал                                                                                              |                                     |                            | * •             | ^     |
| Пользователь:      | : Andrey.Khaiitonov Время последнего входа в систем у: Oct 05, 2016 11:52 АМ +04:00   Change Language To:                          | Главн<br>Russian                    | ая Почта                   | настройки Выхо, |       |
| HCXOZ HELO         | е при ложения 🔘<br>Подключения<br>сле подключения вы сможете использовать ваши обычные приложения.<br>«Poirt 558. Network Estander |                                     | 🏶 Настройки                | * Избранное     |       |
| Be6                | дрес:<br>Например www.example.com или http://www.example.com<br>Corporate Internal Portal                                          | spw a.russianpos                    | Nарачетры доступа<br>t.ru  | ≭ Избранное     |       |
| Файлы              | Маршрут:<br>Haпример \\Server1\share1<br>Э Personal_Share                                                                          | <sup>е</sup> Настройки <sup>е</sup> | Марачетры доступа          | * Избранное     |       |
| <                  | Вы хотите сохранить пароль на russianpost.ru? Почему я вижу это?                                                                   | Да                                  | <u>Н</u> е для этого сайта | ×               | >     |

Нажимаем подключение

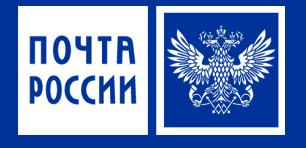

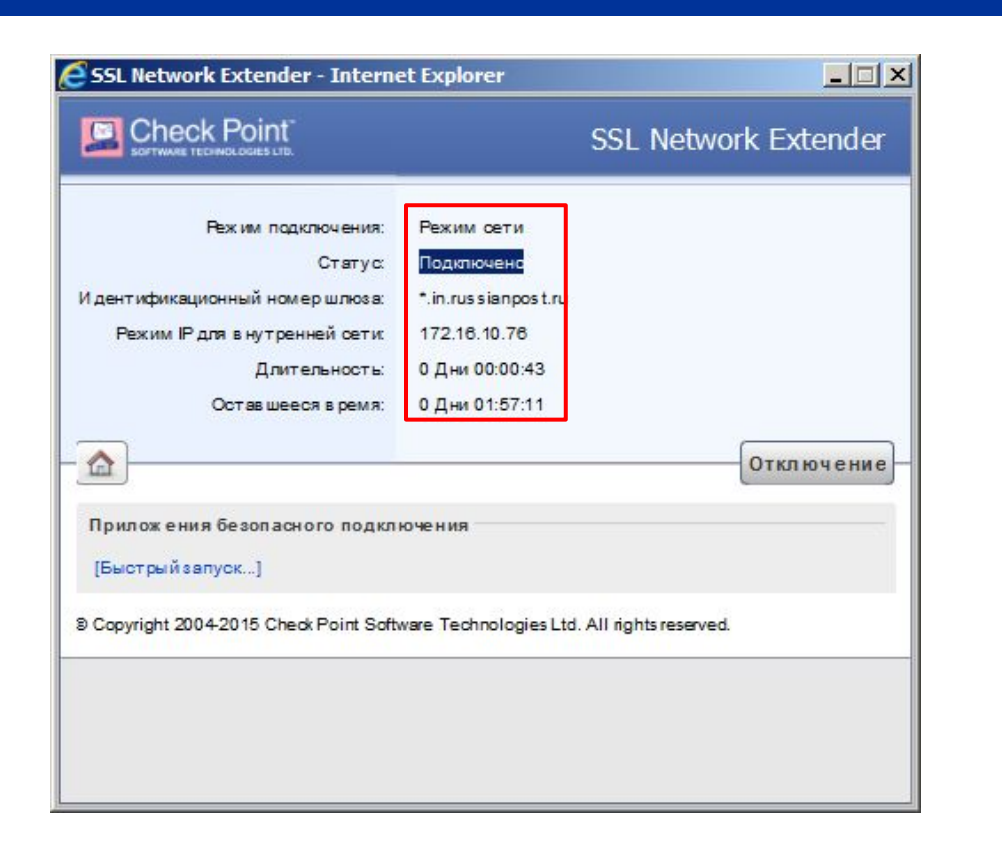

Появляется окно статуса

#### !!!ВАЖНО!!!

- Не закрываем данное окно до окончания подачи запроса в Наумен.
- Интернет на компьютере во время сеанса работать не будет.

## ПОЧТЯ РОССИИ